# 2023 年齐鲁金融人才申报 操作指南

1. 介绍

本指南介绍了齐鲁金融人才工程申报平台个人用户、工作单位用户、推荐单位用户的操作流程,帮助用户理解。

2. 个人用户操作

2.1. 用户注册登录

进入人才山东(http://sso.rcsd.cn)登录页面,如下图所示:

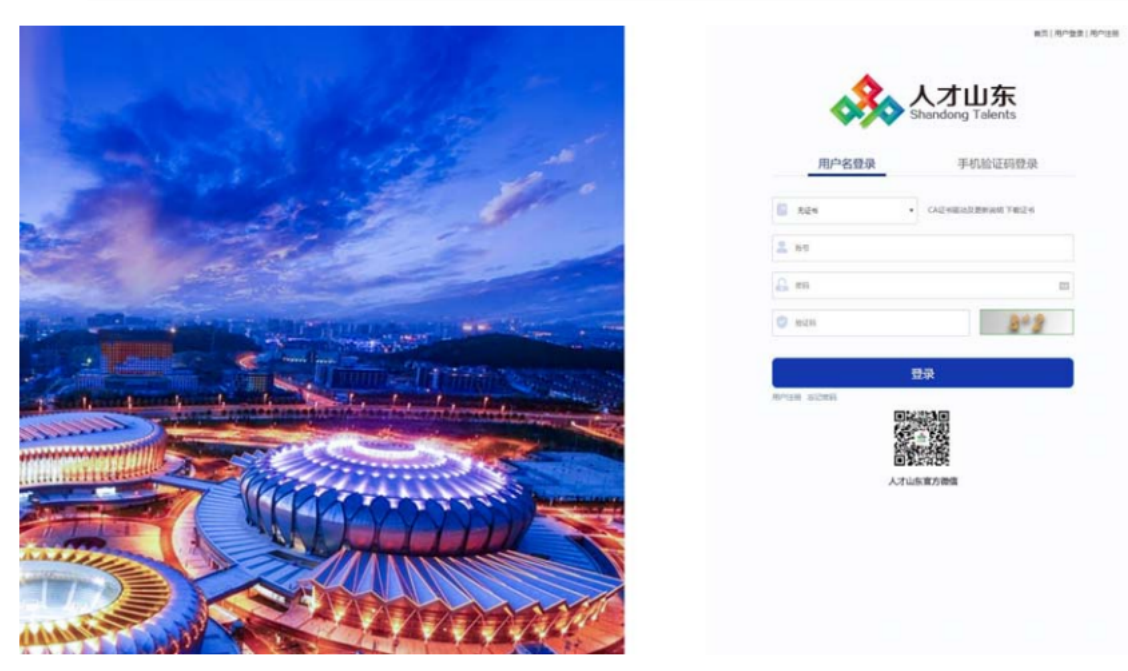

点击"用户注册"按钮,进入注册页面,如下图所示:

|                    |                                                              |                                           | 首页                                                             | 用户登录 用户注册   |
|--------------------|--------------------------------------------------------------|-------------------------------------------|----------------------------------------------------------------|-------------|
|                    | 友情提示: 为更好的为你提供服务,请填写真实有效的                                    | 、<br>オ山东<br>andong Talents<br>期户注册信息,我们承诺 | 不向第二方提供您的信息。                                                   |             |
| 账号信息               |                                                              | 个人                                        | 、注册 单位                                                         | (注册)        |
| 登录名:               | 游输入登录名                                                       | 姓名:                                       | 请输入姓名                                                          |             |
| 密码:                | 清编入8~16位字符,建议两种或以上字母/数字/符号组合 📰                               | 证件类型:                                     | 居民身份证                                                          | ۲           |
|                    | 88 ÷ ÷                                                       | 证件号码:                                     | 捐输入导份证(护照号码)军官证(其他                                             | □ 授权登录      |
| 确认密码:              | 请输入8~16位字符、建议两种或以上字母/数字/符号组合 回                               | 移动电话:                                     | 请输入移动电话                                                        | □ 授权登录      |
| 用户名将成为您的唯一加方便。     | 标识,编写正确的电子邮稿地址可以使业务沟通算加及时,找回客码更                              | 电子邮箱:                                     | 请输入正确电子邮箱                                                      | □ 接权登录      |
| 同一身份证              | 温馨提示<br>E号或者用人单位名称不能在半台内重复注册,如果提<br>mid-P在在 请点击"学过来吗"按钮 地回来码 | 验证码:                                      | 谭输入正典验证码                                                       | <b>8</b> ⊭8 |
| 2016/11/12/01/2018 |                                                              |                                           | 我已经揭读并遵解和同意用户注册最款<br>(用户同意此在线注册条款之效力如同用户等<br>款一样,对用户具有法律的率效力。) | 白盔字、盖章的书面条  |
|                    |                                                              |                                           | 注册                                                             |             |

选择右侧"个人注册"完善相关信息后,点击"注册"按钮即可。 注册成功后,返回登录页,输入注册的登录名、密码及验证码后, 点击"登录"按钮,进入"齐鲁金融人才申报",如下图所示:

| <u>いた</u> , 9, 9, 1000<br>智元<br>1989-12-29  学士/ 大学本和<br>学  教师 | 4<br>表的简历          | 我的留言 | 我的预约     | <b>公</b><br>安全中心 | <ul><li>■ 高层次人才库</li><li>■ 点人才工程评估</li></ul> |
|---------------------------------------------------------------|--------------------|------|----------|------------------|----------------------------------------------|
| 最新 快捷入口                                                       |                    |      |          |                  | 十 查看更多                                       |
| 查点联系企业库                                                       | ▲ 省级人才工程统一<br>遴选平台 | 申报   | 高层次人才库   |                  |                                              |
| 重点人才工程评估                                                      | 济鲁金融人才申报           |      | ▲ 科技副职管理 | 系统               |                                              |

## 2.2. 如何维护个人信息

选择要申报的人才工程,金融人才工程和金融之星的操作方式相同,此处以金融英才为例,点击页面中的"齐鲁金融人才(金融英才)",如下图所示:

| 当前需要进行:选择人才工程                               | ,然后立即申报                    |              |                |            |            |
|---------------------------------------------|----------------------------|--------------|----------------|------------|------------|
| 泰山学者<br>特聘专家项目(高等学校) 常<br>青年专家(医疗卫生) 青年专    | 時聘专家项目(科研院所)<br>示家(宣传文化单位) | 特聘专家项目(医疗卫生) | 特聘专家项目(宣传文化单位) | 青年专家(高等学校) | 青年专家(科研院所) |
| 泰山学者团队专项<br>特聘专家 青年专家                       |                            |              |                |            |            |
| 济鲁人才工程 齐鲁金融人才(金融英才)                         | 齐鲁金融人才(金融之                 | E) 齐鲁乡村之星    |                |            |            |
| 参 泰山产业领军人才<br>创新领军人才项目(平台)<br>高层次人才创业大赛(创业公 | 创新领军人才项目(企:<br>论业类)        | と) 经营管理领军人才  | 蓝色专项人才 技能领军人才  | 高层次人才创业大赛  | (创业团队类)    |

# 点击"维护人才信息"按钮,进入信息维护页面,如下图所示:

| 当前人才工程                                                                                                    |  |  |  |  |  |  |
|----------------------------------------------------------------------------------------------------|--|--|--|--|--|--|
| 济鲁人才工程         申版中           齐鲁金融人才 (金融<br>模板下载         变更申服工程,<br>请先放弃申请         近面         距申报提交截止时间剩余           47天3小时54分27秒         正处在 信息维护 阶段                                                                                                    |  |  |  |  |  |  |
| 您当前需要进行:维护人才信息,然后点击下一步                                                                                                    |  |  |  |  |  |  |
| 当前人才信息維护情況: ④ 代表信息已维护 ④ 代表信息未维护, 需补充信息<br>④ 基本信息 ④ 教育经历 ④ 工作经历 ⑤ 社会兼职情况 ⑥ 主要工作业绩 ④ 未来五年工作计划、研究领域或发展方向 ⑥ 所任职单位(组织)基本情况简介<br>④ 2022年以来个人获得市级以上奖励表彰情况 ④ 参与金融辅导等省委省政府重点工作任务 ⑥ 所任职单位(组织)2022年以来获得县(市、区)级以上政府或市级以上 金融监管部门奖励表彰情况<br>④ 受到处罚、处分情况 ④ 申报承诺书上传(其他附件) |  |  |  |  |  |  |
| 信思元验度: 30%                                                                                                    |  |  |  |  |  |  |
| 您还可以进行: 查看信息维护说明 查看审核过程 查看中报流程 申报书模板<br>维护人才信息 下一步 放弃申请                                                                                                    |  |  |  |  |  |  |

# 依次点击页面左侧栏目, 切换子集进行维护。

|    | 首页/信息维护<br>申报人选情况                                              | 申报承诺书上传(其他附件)                                                                                                    |                                                                                                    |                                                                                                    | 提交返回上一页                                                                                                    |           |
|----|----------------------------------------------------------------|----------------------------------------------------------------------------------------------------|----------------------------------------------------------------------------------------------------|----------------------------------------------------------------------------------------------------|----------------------------------------------------------------------------------------------------|-----------|
| 0  |                                                                | 未来五年工作计划、研究领域或                                                                                                    | 所任职单位(组织)基本情况简…                                                                                                    | 2022年以来个人获得市级以…                                                                                                    | 参与金融辅导等省委省政府重点…                                                                                                    | ۶ (       |
|    | 未来五年工作                                                         | 计划、研究领域或发展方向                                                                                                    |                                                                                                    |                                                                                                    |                                                                                                    |           |
|    | 胡春艳目前是中<br>研究方向为航空<br>喷、涡扇和风轴<br>据驱动的实时锁<br>样鉴定,某涡响<br>承担了GF基础 | 科科斯工程检验展研究所研究员,中国科学教<br>定党动机控制系统做简单新与管理规制,控究<br>能发动机控制系统,研究高可靠高安全性控制<br>能称与安全量控制,多冗余动态重构的智能比<br>教法动机及控制系统通过空军技术整定,批量<br>科研、两机专项基础、民机专项、四代力专引 | 达学岗位数据。研究生导师,2015年入选中国<br>"安边机化先进控制新法、航空发动作全视数学"<br>/展统架构及可靠性提升方法。创新性的提出基<br>/谢等多项关键技术,实现发动机宽包线自适应<br>这面于某四代机起试去人机和是系动起机,<br>须等各类科研项目,并发表论文30余篇,申请引 | 科学院关键技术人才。长期从事航空发动机结<br>电子控制器设计技术。作为航空发动机齿等量<br>于机理模型和前馈神经网络的解析方法、置信<br>控制,有力保障航空发动机的稳定运行,研制<br>形成了整备能力,提升我国部队的热绪为复议<br>灵权发明专利20余项,获省部级科技奖项10余 | 2期与动态信号测试载域相关研究工作,主要<br>问师以之控制系统专业带头人,研制夯款调<br>度权值浮动的参数表决方法等,突破基于数<br>的某洞确发动机及控制系统顺利通过其军正<br>及训练水平。作为项目负责人或科研骨干,<br>项。 |           |
|    |                                                                |                                                                                                    |                                                                                                    |                                                                                                    | 499/50                                                                                                    | )<br>.//. |
|    |                                                                |                                                                                                    | 保存                                                                                                    |                                                                                                    |                                                                                                    |           |
| 10 | ) —                                                            |                                                                                                    |                                                                                                    |                                                                                                    |                                                                                                    |           |

维护信息时用户点击"添加"按钮,在弹出页面中维护完成信息 后保存,即可新增一条信息情况,如下图所示:

| 基本信 | 息      |            | ¢           | <b></b><br><b></b><br><b></b><br><b></b><br><b></b><br><b></b><br><b></b><br><b></b><br><b></b><br><b></b> |         | 工作经历   |         | 社会兼职情况 |                | 主要工作业绩  |
|-----|--------|------------|-------------|----------------------------------------------------------------------------------------------------|---------|--------|---------|--------|----------------|---------|
| 作   | 圣历     |            |             |                                                                                                    |         |        |         |        |                |         |
|     |        |            |             |                                                                                                    |         |        |         |        | 添加 措           | は量删除 同步 |
|     |        | 77540-0403 | 14-2-0-4/23 | and the state later                                                                                        |         | ten da | حار طلا | 日本主切   | 277 00 4-694   | 412 (A= |
|     | 1945 6 | TYPETIN    | 给米时间        | 工作制成                                                                                                    | цтған J | 47(99  | 地点      | 定百支职   | NE 미난 1 전 주· 1 | DRTF    |
|     |        |            |             |                                                                                                    |         | 暂无数据   |         |        |                |         |

个人用户完成申报人选情况填写后,需上传个人承诺书附件,操 作流程分为三步:

1、下载个人承诺书模版并打印。

点击"申报承诺书上传(其他附件)"进入上传操作界面,依次点击"添加",在弹出页面中附件类型选择"申报承诺书",点击"附件1:个人承诺书"即可下载,如下图所示:

| <b>**</b> | 点人才工程申封             | 長    | 个人管理   | 我的申报   |                           |                     |                |            |            |   | 믜 | 聯林       | <b>上</b> 返回用户中心 |                       |
|-----------|---------------------|------|--------|--------|---------------------------|---------------------|----------------|------------|------------|---|---|----------|-----------------|-----------------------|
|           | 首页 / 信息维护<br>申报人选情况 |      | 极承诺书上传 | 添加信息   |                           |                     |                |            |            | × | 4 | 1X       | 返回上一页           |                       |
|           | 申报承诺书               | 上传(其 | (他附件)  | • 附件类型 | 申报承诺书                     | 2 选择印               | 申报承诺书          |            |            | ~ |   | <b>0</b> | 出版<br>批單關於      | _                     |
|           |                     | 序号 化 |        | 模板     | 上街pg/png/pdf文<br>附件1:个人承i | 件,且不超过100<br>诺书 334 | M<br>急击附件1:个人  | 承诺书 下载模版   | 1          |   |   |          | 操作              | 切换<br>线路<br>()]<br>周恩 |
|           |                     |      |        |        |                           |                     | 取消 确           | 定          |            |   |   |          |                 | 操作<br>指南<br>中报<br>历史  |
|           |                     |      |        |        |                           |                     |                |            |            |   |   |          |                 |                       |
|           |                     |      |        | 山东省    | 高层次人才发展                   | 限进会 鲁 IPC           | : 备 15040394 号 | ·技术支持: 山东( | Z云信息技术有限公司 | 5 |   |          |                 |                       |

2、手签并扫描电子版

 子版的格式限定为: jpg、png、pdf 三种。

3、扫描电子版上传。

点击"添加",在弹出页面中附件类型选择"申报承诺书",选择具体的个人承诺书附件,点击"确定"即可完成上传。

证明材料格式限定为: jpg/png/pdf 三类,且不允许超过10M。 如下图所示:

| 点人才工程申报             |          |                                        |                                      |    | 🛓 返回用户中心 |                      |
|---------------------|----------|----------------------------------------|--------------------------------------|----|----------|----------------------|
| 首页 / 信息堆护<br>申报人选情况 | 申报承诺书上传  | 添加信息                                   | ×                                    | 殿  | 返回上一页    |                      |
| 申报承诺书上代             | 专 (其他附件) | <ul> <li>附件类型</li> <li>证明材料</li> </ul> | 中报乐选书 ~ )                            | 添加 | 批量删除     |                      |
| E BA                | ₩.C.     | 模板                                     | 上程gggngdd244,且不是EI21004<br>附件1:个人承诺书 |    | 攝作       | び39条<br>総路<br>())    |
|                     |          |                                        | 取済 希定                                |    |          | 消息<br>操作<br>指用<br>中报 |
|                     |          |                                        |                                      |    |          | 防史                   |
|                     |          | diff: S                                |                                      |    |          | INIGHT I             |

信息完善无误后,用户可点击"返回上一页",点击页面中"下 一步"按钮,进入下一环节,如下图所示:

您当前需要进行:维护人才信息,然后点击下一步

| 当前人才信息维护情况: ④ 代表信息已维护 ④ 代表信息未维护<br>④ 基本信息 ③ 教育经历 ④ 工作经历 ④ 社会兼职情况 ④ 主要工作<br>④ 2022年以来个人获得市级以上奖励表影情况 ④ 参与金融辅导等省委 | 9. <mark>需补充信息</mark><br>业绩 ② 未来五年工作计划、研究领域或发展方向 ◎ 所任职单位(组织)基本情况简介<br>省政府重点工作任务 ⑧ 所任职单位(组织)2022年以来获得县(市、区)级以上政府或市级以上 金融监管部门奖励表彰情况 |
|----------------------------------------------------------------------------------------------------|----------------------------------------------------------------------------------------------------|
| <ul> <li>受到处罚、处分情况 () 申报承诺书上传(其他附件)</li> <li>信息完整度:</li> </ul>                                                 | 30%                                                                                                    |
| 您还可以进行: 查看信息维护说明 查看审核过程 查看申报流程                                                                                 | <ul> <li>申报书模板</li> <li>维护人才信息</li> <li>下一步</li> <li>放弃申请</li> </ul>                                                              |

2.3. 如何提交审核

用户进入下一步页面后,在"选择申报单位"处搜索用户所在的 - 12 --- 工作单位名称关键字进行模糊查询,选择具体的工作单位后点击"提交"按钮进行申报信息的流转。

注:此处的申报单位是指用户所在的工作单位,该单位需先在系统中注册并审核通过,未注册审核的工作单位将无法查询。

如下图所示:

| 您当前需要进行:选择申报单位,然后点击提交 |                                                                            |  |  |  |  |
|-----------------------|----------------------------------------------------------------------------|--|--|--|--|
| 选择中报制公                |                                                                            |  |  |  |  |
|                       | 仅支持单位性质为:其他社会组织,其他事业单位.园区(孵化器).其他.党政机关,科研院所,<br>企业.卫生机构,高等学校,平台载体 的用人单位申报! |  |  |  |  |
|                       | 如果检索不到您的申报单位,请先确认您的申报单位是否已经注册平台账号,如果没有注<br>册单位账号,请准备营业执照等证明材料完成单位注册。       |  |  |  |  |
|                       | 援交 维护人才信息 放弃申报                                                             |  |  |  |  |
|                       |                                                                            |  |  |  |  |

2.4. 如何撤回提交

在工作单位未进行审核操作前,可点击"撤回"按钮,撤回提交 操作重新编辑信息,如下图所示:

| 您当前需要进行:请及时关注您的申报状态 |                                                                                                    |
|---------------------|----------------------------------------------------------------------------------------------------|
| 已提交                 | 东营银行股份有限公司                                                                                                    |
|                     | 请耐心等待申报单位审核结果。<br>• 申报单位审核通过后,会创建申报人选对应的申报书,维护申报书信息,然后提交申报书进行后<br>续申报环节,届时请及时关注人才及申报书动态,配合申报单位完成申报工作。<br>• 申报单位未审核时,您可以撤回人才信息,重新修改后再次提交。 |
|                     | 遊回 査看 単核过程 査看 人 才 信息                                                                                                    |

点击弹框中"确认"按钮即可成功撤回提交。重新完善修改后, 再次提交信息即可。 2.5. 如何查看审核历史

在提交页面,点击"查看审核过程"按钮查看审核情况,如下图 所示:

| 您当前需要进行: <mark>请及时关注您的申报状态</mark> |                                                                                                    |
|-----------------------------------|----------------------------------------------------------------------------------------------------|
| 已提交                               | <ul> <li>东营银行股份有限公司</li> <li>请耐心等待申报单位审核结果。</li> <li>申报单位审核通过后,会创建申报人选对应的申报书,维护申报书信息,然后提交申报书进行后续申报环节,届时请及时关注人才及申报书动态,配合申报单位完成申报工作。</li> <li>申报单位未审核时,您可以撤回人才信息,重新修改后再次提交、</li> <li>撤回     查看人才信息     </li> </ul> |

- 3. 工作单位用户操作
- 3.1. 工作单位用户注册、登录

进入人才山东 (http://sso.rcsd.cn) 登录页面,如下图所示:

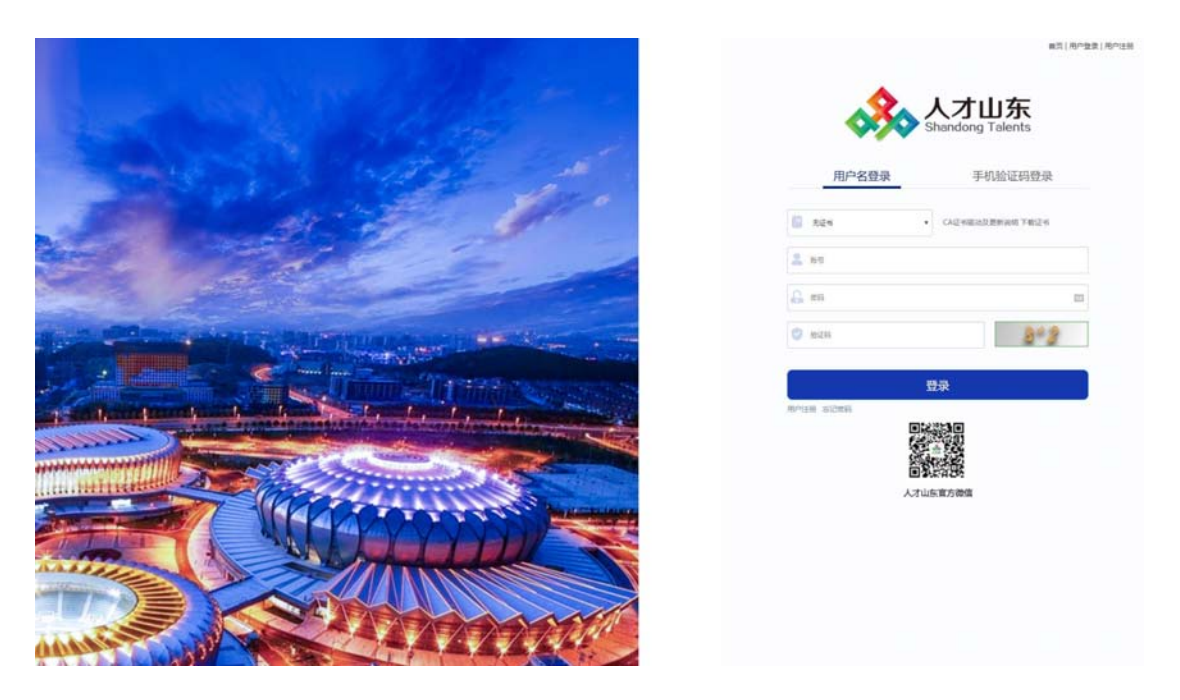

点击"用户注册"按钮,进入注册页面,如下图所示:

|                   | 友情提示:为更好的为您提供服务,请填写具实有效;                                              | 的用户注册信息,我们承诺不 | 「向第三方提供您的信息。 |      |
|-------------------|-----------------------------------------------------------------------|---------------|--------------|------|
| 账号信息              |                                                                       | 个人            | 注册           | 单位注册 |
| 登录名:              | 贵聪入登录名                                                                | 用人单位:         | 请输入单位名称      |      |
| 密码:               | 清输入8-16位字符,建议两种或以上字母/数字/符号组合 回                                        | 统一社会信用        | 请输入统一社会信用代码  |      |
|                   | 器 中 高                                                                 | 代码:           |              |      |
| 确认密码:             | 请输入8~16位字符、建议两种或以上字母/数字/符号组合 (11)                                     | 联系人:          | 诸输入联系人       |      |
| 用户名将成为您的9<br>加方便。 | ——杨氏,境而正确的电子影响地址可以使业务消遣更加及时,找回影响更                                     | 部门及职务:        | 请输入部门及职务     |      |
| 0_0               | 温馨提示                                                                  | 办公电话:         | 请输入办公电话      |      |
| 示证件号码             | 101-5-96時間入車包括称不動在十日戸並為正面,300余64<br>該約単位已存在,请点击"念記密码"按钮,我回密码。<br>忘記密码 | 移动电话:         | 请输入正确核动电话    | #082 |
|                   |                                                                       | 电子邮箱:         | 请输入电子邮箱      |      |
|                   |                                                                       | 验证码:          | 请编入正确验证码     | 8.48 |

选择右侧"单位注册"完善相关信息后,点击"注册"按钮即可。 注册成功后,返回登录页,输入注册的登录名、密码及验证码后, 点击"登录"按钮,进入用户中心,如下图所示:

| 单位性质:企业               |       |          | <u>_</u> 1 | 高层次人才             | 8 | 正在参与评估 0 |
|-----------------------|-------|----------|------------|-------------------|---|----------|
| ♥ 所在地: 烟台市芝罘区<br>审核通过 | 单位信息  | 通知公告     | 安全中心       | 泰山人才              | 1 | 累计参与申报 7 |
| 表新                    |       |          |            |                   |   | + 查看更多   |
| 快捷入口                  |       |          |            |                   |   |          |
| 重点联系企业库               | ج الح | 齐鲁金融人才申报 | ٨          | 高层次人才库            | 6 | 活动报名系统   |
| 重点人才工程评估              | ر خ   | 人才政策落实平台 | ۵          | 科技领军人才和创新团<br>队管理 |   |          |

# 3.2. 单位信息维护与提交审核

点击信息维护菜单维护基本信息,然后进入提交审核页面,点击 左上角的"提交审核",等待审核,如下图:

| <i>&gt;&gt;</i> | 人才山东<br>Shandong Talents | ▲ 网站首页   站点切换:                                                 | ◇ 山东省       |         |      |      |
|-----------------|--------------------------|----------------------------------------------------------------|-------------|---------|------|------|
| ┃ 単位信息          |                          | 基本信息  科技                                                       | <b></b>     | 专利 经济效益 | 股权结构 | 提交审核 |
|                 | 操作说明:                    | <ol> <li>提交前请确保所填信息均已保存。如未</li> <li>单位信息堆护结束后,点击提交。</li> </ol> | 保存,可能造成信息丢失 | 或不一致。   |      |      |
|                 | 企业名称:                    | 有限公司                                                           |             |         |      |      |
|                 | 审核单位                     | 省委组织部(省人才工作领导小组办公室)                                            |             |         |      | ~    |
|                 | 提交时间:                    |                                                                |             |         |      |      |
|                 | 审核时间:                    |                                                                |             |         |      |      |
|                 | 当前状态.                    |                                                                |             |         |      |      |

单位审核通过在快捷入口点击"齐鲁金融人才申报",进入申报 平台,未审核通过的单位没有申报权限。

| 单位性质:企业 |      |          | 21   | ● 高层次人: | đ <b>8</b> | <b>正</b> 在参与评估 0 |
|---------|------|----------|------|---------|------------|------------------|
| 附在地。    | 单位信息 | 通知公告     | 安全中心 | 泰山人才    | 1          | 家计参与申报 7         |
| 1957    |      |          |      |         |            | + 杏若可            |
|         |      |          |      |         |            |                  |
| 快捷入口    |      |          |      |         |            |                  |
| 快捷入口    | ٢    | 齐鲁金融人才申报 | ٩    | 高层次人才库  |            | 3 活动服名系统         |

3.3. 维护申报信息

返回首页,在页面可以看到待办事项数量,点击"点击处理"按 钮,进入申报列表页面,如下图所示:

| 🚓 重点人才工程申报            | 主页         | 申报进度查看         | 申报统计 | 申报历史                        |                     | 有限公司 | 🚨 返回用户中心 | じ 注销      |
|-----------------------|------------|----------------|------|-----------------------------|---------------------|------|----------|-----------|
| 正在进行                  |            |                |      |                             |                     | 单位信息 |          |           |
| 余韻人オゴ<br>齐曽会郎<br>根板下戦 | 程<br>才 (金融 | 已申报0类<br>查者 全部 |      | 距申报提交截止时间剩余<br>98天3小时38分48秒 | 已提交申报书0份            | 1889 | 单位信息     |           |
| 待办事项                  |            |                |      | 申报状态                        | 先・〇六                |      | ~        |           |
| 待提交的申报书               |            | 1 😚 🤇          | 点击处理 | 申报人选: 2位, 其中, 尚未创建时         | 因。0位<br>用报书的申报人选:0位 |      |          |           |
| 被退回待提交的申              | 报书         | 0 69 (8        | 成击处理 | 已创建的申报书 申报书共: 1 (           | 汾                   |      | Σ        | 切换<br>线路  |
| 可撤回的申报书               |            | 0 😥 🕅          | 点击处理 |                             |                     |      |          | ()<br>200 |
|                       |            |                |      |                             |                     |      |          |           |

点击"点击处理"按钮,进入申报书待提交列表页面,如下图所

示:

| ↔ 重点人才工程申报 主页 中服出版             | inter un         | (学習人才和技有限 💄 返回用户中心 🙂 注助                 |
|--------------------------------|------------------|-----------------------------------------|
| 箇页 / 提交申报书                     |                  |                                         |
| 筛选条件                           | 36               | 申报人选                                    |
| 人才工程 齐备人才工程(齐备金融人才(金融之里))      |                  |                                         |
| 申报人选                           | 49226            | 中服书 查看中报进度                              |
| 「市文程式 未務提式 全法 反志 已透り份          | (ARAISE) HEIGHER | *                                       |
| □ 齐鲁金融人才 (金融之星)                |                  |                                         |
| 姓名:张祖<br>申报领域: 专业技术关           |                  |                                         |
| 当前状态: 山东华智人才科技有限公司<br>人才来源: 窗内 | 山东率增入才科技有限公司发起而植 |                                         |
| 申报渠道: 暫无<br>审核过程               | <b>8</b> 2       | 10.15e<br>10.355                        |
|                                |                  | (···)<br>[英型                            |
| 编辑甲提书 生成甲报书下载                  | 推护联系人愿题          | 長作振興                                    |
|                                | C <b>1</b> 3     | Q                                       |
|                                |                  | <u></u>                                 |
|                                |                  | all all all all all all all all all all |
|                                |                  |                                         |

| <u>کشت</u> 🗞 | 、才工程申报            |          | ±0               | 9833399 |        |                |                    |        |        |           | 山东中國人才和日本國 | A 8000~                                                                                                    | +0 U I |
|--------------|-------------------|----------|------------------|---------|--------|----------------|--------------------|--------|--------|-----------|------------|----------------------------------------------------------------------------------------------------|--------|
|              | 和臣(信息由於<br>申祝人民協祝 | 申报承证     | \$书上传 (其他删件)     |         |        |                |                    |        |        |           |            | alā                                                                                                    |        |
| 0            | 基本信息              |          | 教育经历             | anesa   | 工作校历   |                | 社会兼职情况             | anesa. | 主要工作业组 | -         | 未来五年工作计划、  | (1895)<br>(1995)<br>(1995)<br>( |        |
|              | 基本信息              |          |                  |         |        |                |                    |        |        |           |            | R                                                                                                    |        |
|              | 188               | (4:9) 3  | 12               |         |        | * <b>11.13</b> | я                  |        |        | -         |            | K IBR                                                                                                    |        |
|              | * 682             | 100      | 1996-09-17       |         |        | - 1488         | 中国                 |        |        |           |            |                                                                                                    |        |
|              |                   | - 1010   | LW.              |         |        | 1.000,000      | 中共党员               |        |        |           |            |                                                                                                    |        |
|              | * LE              | 1 99.97  | 18件价证            |         |        | *证件号码          | 326742199609173916 |        |        | INALIGNAR | (=4)       |                                                                                                    |        |
|              | 18                | 876 2    | (¥#81            |         |        | . 69240        | W±                 |        |        |           |            |                                                                                                    |        |
|              | 1 <b>Q</b>        | 74/10    | 555415456@qq.com |         |        | * 手机号码         | 15134683996        |        |        |           |            |                                                                                                    |        |
|              | * I               | 1.4P42 U | IS-C云信春技术有限公     | 0       |        | * jõig. (1045) | 22                 |        |        |           |            |                                                                                                    |        |
|              | · ()              | 824818 7 | 6890967          |         |        | 中位地址           | 模词大量               |        |        |           |            |                                                                                                    |        |
|              | · @:              | 2.27天 1  | 10               |         | - · ". | 全部将关工作年期       | 12                 |        | 10     |           |            |                                                                                                    | 1      |

点击"编辑申报书"按钮,进入申报书维护页面,如下图所示:

工作单位需上传推荐意见,用户可点击"申报附件上传"切换到 附件上传界面,操作流程分为三步:

4、下载推荐意见模版并打印。

点击"添加",在弹出页面中附件类型选择"推荐报告",点击 "附件 2: 推荐意见"即可下载,如下图所示:

| STREET X STREETS                        | × 🎄 GERS-BALTIGON × 🎄 GEREARS BALTICON × +                                                   |                    | v ()+                                                                                                    | o x           |
|-----------------------------------------|----------------------------------------------------------------------------------------------|--------------------|----------------------------------------------------------------------------------------------------|---------------|
| ← → C 公 ▲ 不安全   10.133.0.119.8180/#/inf | ormation?rcbc=18sbzq=5e03adb2-05d2-11ee-b947-5254a9a09b668ywbid=00A6A8A8-EC32-49CF-8D4E-3C78 | 38E0485A8roles=tal | · · · * 1                                                                                                    | 1 🛎 🗄         |
| 会 西政 / 人才业务 / 政府采购 / 小程序 / 技术           | - 公司工具 🧧 減位 📴 相关工具 📒 项目管理 📙 乾燥会                                                              |                    |                                                                                                    |               |
| ♣ 重点人才工程申报 ↑人幣理                         | Harpona                                                                                      | -SABIA             | 🛓 返回用户中心                                                                                                    | じ注語           |
| 黄页 / 信息指护                               |                                                                                              |                    |                                                                                                    |               |
| 申报人遗情况    申报示诺书上传                       | 減加倍更 ×                                                                                       | 12.9               | 洞肌t一页                                                                                                    |               |
| 申报承诺书上传(其他附件)                           | · 附件类型 推荐报告 🕑 · 选择推荐报告                                                                       | 0                  | and the second second se |               |
|                                         | · 运动材料 1.m                                                                                   | 35,10              |                                                                                                    |               |
| 19 19 A                                 | 但版 附件2: 推荐意见                                                                                 |                    | 19/1                                                                                                    | 101A,<br>1033 |
|                                         |                                                                                              |                    |                                                                                                    | ()<br>188     |
|                                         | 取 消 确定                                                                                       |                    |                                                                                                    | 1977<br>7070  |
|                                         |                                                                                              |                    |                                                                                                    | 010<br>No.    |
|                                         |                                                                                              |                    |                                                                                                    | 0             |
|                                         |                                                                                              |                    |                                                                                                    | 42            |
|                                         |                                                                                              |                    |                                                                                                    | ALL DAY       |
|                                         | 山东編集部次人才发展假进全叠 IPC 备 15040394 号 技术支持:山东亿云信息技术和限公司                                            |                    |                                                                                                    |               |

5、手签并扫描电子版

本步骤对打印后的推荐意见进行手签、盖章,然后扫描成电子版, 电子版的格式限定为: jpg、png、pdf 三种。

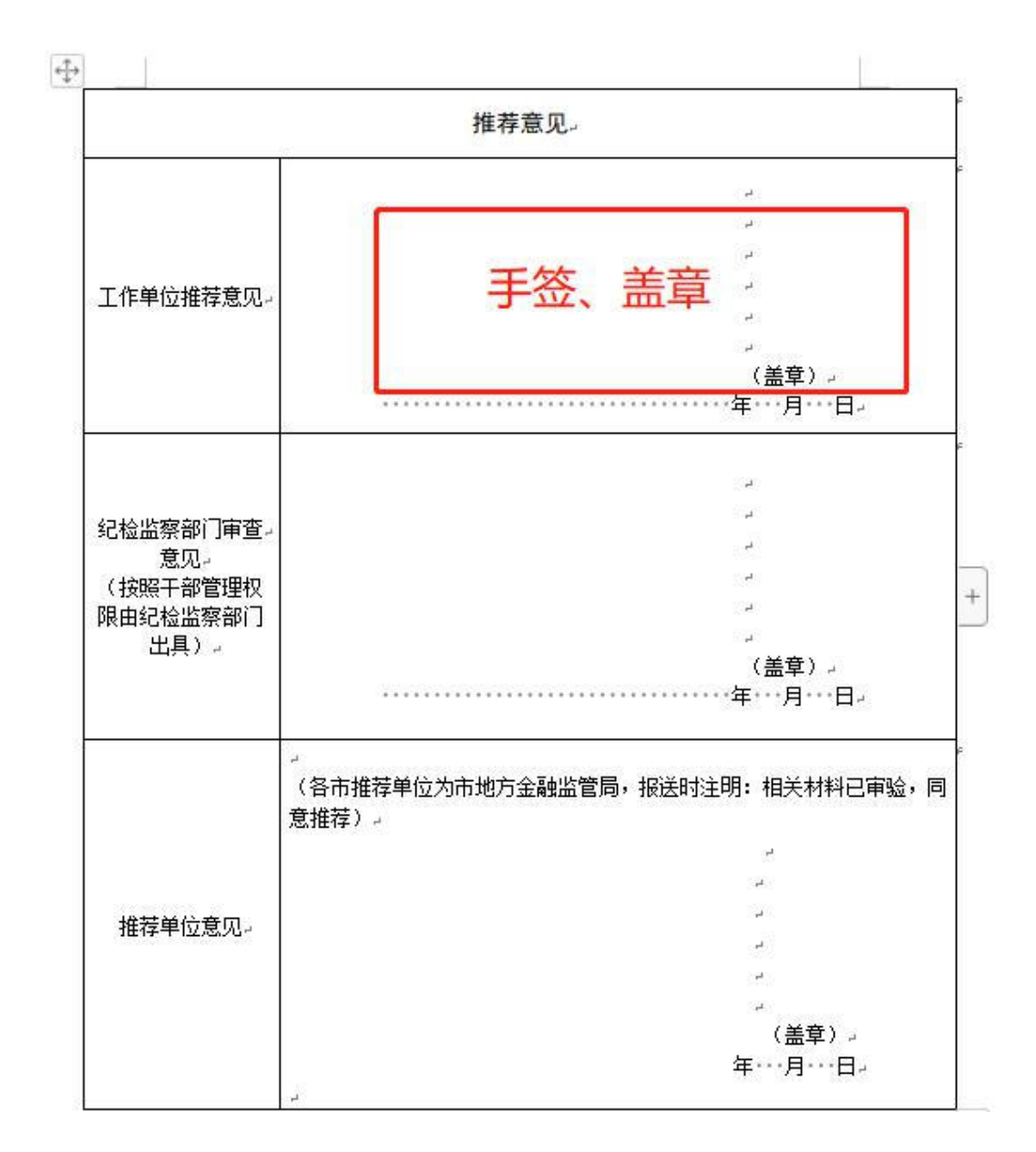

6、扫描电子版上传。

点击"添加",在弹出页面中附件类型选择"推荐报告",选择 具体的推荐报告附件,点击"确定"完成上传操作。

证明材料格式限定为: jpg/png/pdf 三类,且不允许超过10M。 如下图所示:

| 電気 GROWP<br>中报人送情况 中服示诺书上传(其他用件) |                                                  |        |
|----------------------------------|--------------------------------------------------|--------|
| 中报承诺书上传(其他附件)                    | 活加信息                                             | ×      |
|                                  | · 10(4-82) (8:178)                               | 35.00  |
| 0. 89.c.                         | - 证据的ine <u>100</u><br>上市的StrangerStell, 具不能过10M | iii fi |
|                                  | Press 101451 (Bridgeto)                          | -      |
|                                  | 取 四 49 22                                        |        |
|                                  |                                                  |        |
|                                  |                                                  |        |

3.4. 如何提交

依次完善申报书相应信息,确认无误后点击右侧"提交"按钮, 选择推荐单位后,点击确认即可。如下图所示:

| 北量提作                |                                          |                                                                                                    | 1186 | CT HAATION |
|---------------------|------------------------------------------|----------------------------------------------------------------------------------------------------|------|------------|
| 提                   | 交申报书                                     |                                                                                                    |      | ×          |
| 握<br>1、<br>2、<br>3、 | 作说明:<br>, 提交前请确例<br>, 信息维护结束<br>, 申报书信息想 | R所有信息均已保存。如未保存,可能会造成信息丢失或不一致。<br>取后,选择审核部门,点击提交。如果申报书被退回则无需重新选择审核部门,直接提交即可(退回原因是选择审核部门有误除外)。<br>建交后,如需重新修改,请点击撤回提交(须在审核部门审核前撤回提交,如无法撤回请联系审核部门)。 |      |            |
| 流和                  | * 审核部门                                   | 请选择                                                                                                    |      | ~          |
|                     | *申报方式                                    | 申报方式                                                                                                    |      | ~          |
|                     | *证明材料                                    | 点击上传                                                                                                    |      |            |
|                     |                                          | 上传jpg/pg/pdf文件,且不超过5M                                                                                                    |      |            |
|                     | 当前状态                                     | <b>发起流程</b>                                                                                                    |      |            |
| 流利                  |                                          | 确定取消                                                                                                    |      |            |

或者返回主页后,找到此人,点击"提交"按钮,选择推荐单位 后,点击确认即可。

注:

金融之星的推荐单位为市地方金融监督管理局,市地方金融监督管理局可提交给省地方金融监督管理局。

金融英才的推荐单位,可以是市地方金融监督管理局,也可以是 省地方金融监督管理局,其中人选的工作单位符合以下情况,请选择 推荐单位为"山东省地方金融监督管理局":

1) 省管企业;

2) 隶属于省外金融机构(组织)总部的驻鲁一级分支机构;

3) 省外金融机构在鲁设立的专业子公司。

提交操作如下图所示:

|        | 姓名: 张<br>申报领域<br>当前状态<br>人才来源 | 橙<br>: 专业技术类<br>: 山东华智人才科技有限公司<br>: 省内 | ] 山东华智人才科技有限公司发起流程 |    |
|--------|-------------------------------|----------------------------------------|--------------------|----|
|        | 申报渠道<br>审核过程                  | : 暂无<br>退回至人才                          |                    | 提交 |
| 富福 申报= | B                             | 牛成申报书下载                                | 维护联系人信息            |    |

#### 3.5. 如何退回人才

在人才列表页面,可以对已提交到本单位的人才信息进行退回操 作。点击"退回至人才"按钮,在弹出框中输入退回意见后点击"确 定"按钮,即可成功退回个人用户,如下图所示:

|       | : 张橙<br>领域: 专业技术类<br>I状态: 山东华智人才科技有限公<br>-来源: 省内<br>3渠道: 暂无<br>这过程 【退回至人才 | 司 山东华智人才科技有限公司发起流程                    |
|-------|---------------------------------------------------------------------------|---------------------------------------|
| 心想中把书 | たい ちょう たい かんしょう たい かんしょう しょう しょう しょう しょう しょう しょう しょう しょう しょう              | 从···································· |

| 团队成员总数 | 操作确认  |            | ×    |  |
|--------|-------|------------|------|--|
| 7      | "退同意见 |            |      |  |
|        |       | <b>湖 经</b> |      |  |
|        |       |            | 进行检索 |  |

注:如果申报人选的申报书已经被提交到上级主管部门审核,则无权限退回。

#### 3.6. 如何撤回申报书

如果信息填写有误或者想补充信息,可以返回单位主页,在待办 事项处查看"可撤回的申报书"(如果申报书提交后主管部门还未签 收,此处会显示)。如果申报书不为0,点击"点击处理"按钮,进 入可撤回申报书列表页面,点击人才卡片的"撤回申报书"按钮即可 如下图所示:

| 待办事项       |                  |        | 申报状态                                            |   |
|------------|------------------|--------|-------------------------------------------------|---|
| 待提交的申报书    | 0份               | (点击处理) | 已提交到本单位的人才申报人选:1位<br>申报人选:1位,其中,尚未创建申报书的申报人选:0位 | ~ |
| 被退回待提交的申报书 | 0 份              | 点击处理   | 已创建的申报书 申报书共: 1 份                               | > |
| 可撤回的申报书    | <mark>1</mark> 份 | 点击处理   |                                                 |   |

| 全选 反选         反选 0 份         满除选择         批量操作:         批量导出申报书                     | Q 请输入申报人选或者申报单位进行检索 直询 |
|-------------------------------------------------------------------------------------|------------------------|
| □ 金融英才<br>姓名: ##級領: 专业技术类<br>当前单位: 〕当前状态: 己提交至<br>→ ↓<br>→ ↓<br>● 振渠道: 基本名额<br>审核过程 |                        |
| 查看申报书 生成申报书 下载 撤回申报书 < 1 →                                                          |                        |

注: 如果申报人选的申报书已经被提交到上级主管部门审核或签收,则无权限撤回。

### 4. 推荐单位用户操作

## 4.1. 推荐单位用户登录

进入人才山东(http://sso.rcsd.cn)登录页面,如下图所示:

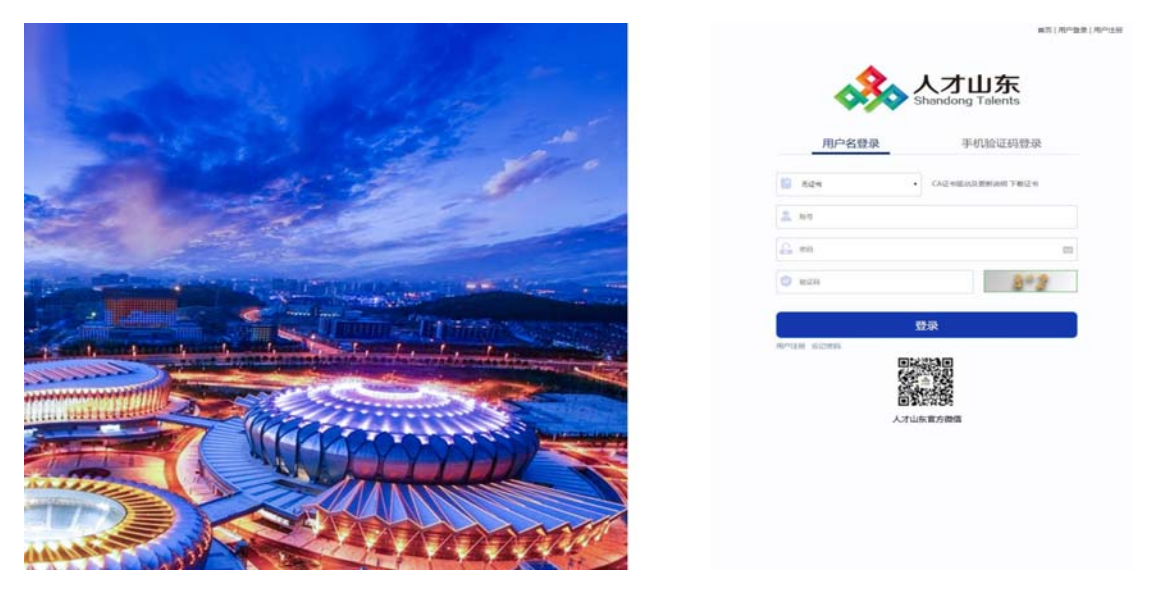

此处推荐单位包含各市金融监督管理局和各区县金融监督管理 局。各市、区县金融局账户已分配,无需注册。

输入登录账号、密码及验证码后,点击"登录"按钮,进入用户中心,第一次登录成功后可进入安全中心立即修改密码,如下图所示:

| -                   | <b>\$</b> 快捷入口                                                                                                    |                                                             |                                                                                            |                                              |              |
|---------------------|----------------------------------------------------------------------------------------------------|-------------------------------------------------------------|--------------------------------------------------------------------------------------------|----------------------------------------------|--------------|
|                     | 重点联系企业库                                                                                                    | <b>3</b>                                                    | i级人才工程统<br>-申报遴选平台                                                                         | 高层次人才库                                       |              |
| 您好,山东省地方金融监<br>督管理局 | 重点人才工程评<br>估                                                                                                    | <b>会</b> 齐<br>报                                             | F鲁金融人才申<br>發                                                                               | 👌 活动报名系统                                     |              |
| 中心主页                |                                                                                                    |                                                             |                                                                                            |                                              |              |
| 安全中心                | 🗟 站内信                                                                                                    |                                                             | + 查看更多                                                                                     | 通知事项 征求意见                                    | 通知公告         |
| 通讯录                 |                                                                                                    |                                                             |                                                                                            |                                              |              |
| 平台邮箱                |                                                                                                    |                                                             |                                                                                            | + 查看更多                                       |              |
|                     | 🧏 人才山东 🔥 👦 🕍                                                                                                    | 首页   站点切换: • 山东谷                                            | 音                                                                                          | (1) (1) (1) (1) (1) (1) (1) (1) (1) (1)      | 间主页          |
|                     | 人才山东<br>Shandong Talents ▲ 网站首<br>日安金中心                                                                                                    | 首页   站点切换: • 山东;                                            | <b>答</b>                                                                                   | ĝ () #                                       | 回主页<br>      |
|                     | 人工         人工         ▲         ■         ■         ■         ■         ■         ■         ■         ■         ■         ■         ■         ■         ■         ■         ■         ■         ■         ■         ■         ■         ■         ■         ■         ■         ■         ■         ■         ■         ■         ■         ■         ■         ■         ■         ■         ■         ■         ■         ■         ■         ■         ■         ■         ■         ■         ■         ■         ■         ■         ■         ■         ■         ■         ■         ■         ■         ■         ■         ■         ■         ■         ■         ■         ■         ■         ■         ■         ■         ■         ■         ■         ■         ■         ■         ■         ■         ■         ■         ■         ■         ■         ■         ■         ■         ■         ■         ■         ■         ■         ■         ■         ■         ■         ■         ■         ■         ■         ■         ■         ■         ■         ■         ■         ■ <th>首页   <b>站</b>点打挽: • 山东4<br/>王码</th> <th>章<br/>等级: 中</th> <th>\$9 (*) ¥<br/>#≥</th> <th><b>河</b>北页</th> | 首页   <b>站</b> 点打挽: • 山东4<br>王码                              | 章<br>等级: 中                                                                                 | \$9 (*) ¥<br>#≥                              | <b>河</b> 北页  |
| 1                   |                                                                                                    | 普页   ¥4点切除: ○ 山东4<br>〒高<br>電高<br>姓名                         | 當<br>勝股:中<br>山灰城地方全融运营管课号                                                                  | 62 () 8<br>62255                             | <b>闰</b> 北风  |
| s                   |                                                                                                    | 新政   私式加速: 0 山(大)<br>安福<br>安福<br>平和、                        | 会<br>事後: 0<br>山広等地力主動画客電売句<br>未成会手続号                                                       | ) () ह<br>स्वर<br>स्वरह<br>स्वर्ड्स          | <b>河</b> 北页  |
| s                   |                                                                                                    | 前項   私点切除: 0 山(余)<br>定時<br>支払<br>支払<br>承礼<br>罰口及形券          | 第項:中<br>期項:中<br>山が時地力を総当着管理用<br>未用金手引号<br>未用金手引号                                           | (1)2005年<br>(1)2005年<br>(注)2005年<br>(注)2005年 | <b>河</b> 北风  |
| 5                   |                                                                                                    | 第四日 私式加強: 0 山(大)<br>単編<br>単編<br>発音<br>手術、<br>部门20形势<br>から電道 | ■<br>単位:中<br>山広有地か支配山雪町市町<br>米成園が利心で<br>米心園部(138)時<br>市心園の公地道                              | (学校) 第                                       | <b>濟</b> 社 项 |
| 5                   |                                                                                                    | 前項   私点切除: 0 山(余)<br>市内<br>及名<br>子利、<br>前12及形务<br>か公和係      | 第第2:中<br>第第2:中<br>山东市地力並和当日常準可<br>未成正式不可<br>未成正式の正式<br>未成正式の二、日本<br>来成正式の二、日本<br>来成正式の二、日本 | 後日日 100000000000000000000000000000000000     | <b>四</b> 北风  |
| 5                   |                                                                                                    | 第2 日 私式切除: 0 山(大)<br>定弱<br>定弱<br>及答<br>手利、<br>部门及形券<br>か公報派 | ★<br>単位:中<br>山広有地力立動山雪田市市<br>米山武市村(中<br>米山武市村)中<br>米山武市村(中<br>米山武田村)<br>米市(二山村)<br>米市(二山村) | (学校) 第                                       | <b>濟</b> 社 项 |
| 5                   |                                                                                                    | 第四   私告知時: 0 山(大)<br>一一一一一一一一一一一一一一一一一一一一一一一一一一一一一一一一一一一    |                                                                                            |                                              |              |
| 5                   |                                                                                                    | 第21 私式切除: 0 山(大)<br>定弱<br>定弱<br>及答<br>手利、<br>部门及形券<br>か公報派  | ★<br>単位:中<br>山広有地力立起山雪田市市<br>米山武市町内中<br>米山武市町内中<br>米山武市町内中<br>米市山武力公和道<br>米市山武力公和道         | () 2 2 2 2 2 2 2 2 2 2 2 2 2 2 2 2 2 2 2     |              |

# 4.2. 审核申报人选信息

— 24 —

在快捷入口点击"齐鲁金融人才申报",进入申报平台首页。在 页面可以看到待审核的申报信息。

| 於語人才工程     六音金融人才(金…     切換     切換 | 展提交截止时间剩余     「市报数量     日報数量     日報     日報     日報     日 |
|------------------------------------|----------------------------------------------------------------------------------------------------|
| 寺办事项                               | 申报状态                                                                                                    |
| 已退回未提交的申报书                         | 已创建的申报书 申报书共:7份 ~<br>资格审查:进行中6份,已通过0份,未通过0份,可撤回0份。查看                                                                                                    |
| 申报单位已撤回未提交的申报书                     | 快捷操作                                                                                                    |
| 待审核的申报书 4 份 点击审核                   | 导出申报信息(excel):         ●         全部         待审核         已退回撤回未提交         立即导出           检索申报人选的审核历史:         请输入申报人选的姓名                                                                                                    |
|                                    | 如果您不想申报单位随意撤回申报书,可以批量签收待审核的申报书、签收后申报单位无法再撤回<br>批量签收                                                                                                    |

点击"点击审核"按钮,进入审核列表页面,如下图所示:

| 筛选条 | 件                     |             |         |           |               |                |                |      |                  | 直看全部                |
|-----|-----------------------|-------------|---------|-----------|---------------|----------------|----------------|------|------------------|---------------------|
| 人才コ | [程 齐鲁人才工              | 程(齐鲁金融人才    | (金融之星)) | ~ 所属地市    | 5 所属地市        |                |                | 待审核  | (共4人) 已退回        | 回 资格审查通过            |
| 申报人 | 选制方式                  |             |         |           |               |                |                | 资格审查 | 查不通过             |                     |
|     |                       |             |         |           |               |                |                |      |                  |                     |
|     |                       |             |         |           |               |                |                |      |                  | _                   |
| 表格核 | 試 國文模式                | 批量操作:       | 导出申报书   | 导出excel   | 签收 退回         | 资格审查通过         | 资格审查不通过        |      | Q 请输入申           | 服人选或者申报单位(查询        |
| 表格核 | は <b>國文模式</b><br>人才工程 | 批量操作:<br>姓名 | 导出申报书   | 导出excel 结 | 遊收 退回<br>选聘方式 | 资格审查通过<br>申报渠道 | 资格审查不通过<br>联系人 | 审核结论 | Q 请输入申<br>重复申报提醒 | 服人选或者申报单位) 童道<br>操作 |

点击"审核人选"按钮,进入信息审核页面,点击左侧菜单可切 换不同子集进行查看,如下图所示:

|   | 業页 / 信息後望<br>印度人は研究 | 申报承诺书上(  | 专 (其他阏件) |       |             |             |        |         |        |           | 运用上一页                      |
|---|---------------------|----------|----------|-------|-------------|-------------|--------|---------|--------|-----------|----------------------------|
| 0 | 基本信息                | GBARA    | 教育经历     | 组合持元素 | (1)<br>工作经历 | FR.B        | 社会兼职情况 | 0.04778 | 主要工作业结 | (         | (1.0)林云两<br>未来五年工作计划、研究领域或 |
|   | 基本信息                |          |          |       |             |             |        |         |        |           | R                          |
|   | * 胜名(               | 中文) 张伟   |          |       | - 191.64    | 两           |        |         |        |           |                            |
|   | * 出生                | 日間 19964 | 09-01    |       | * 19385     | (第四)        |        |         |        | - M       |                            |
|   | 18                  | 職賃 山东济南  |          |       | " 故治周晓      | <b>M</b> /B |        |         |        | -         |                            |
|   | · 证件                | 探型 其他    |          |       | *证件号码       | 1980001     |        |         |        | 正重免却证件彩色器 | (二寸)                       |
|   | * 65.0              | 绿历 研究生   |          |       | "最高学位       | 博士          |        |         |        |           |                            |

推荐单位需上传推荐意见,用户可点击"申报附件上传"切换到 附件上传界面,操作流程分为三步:

1、下载推荐意见模版并打印。

点击"添加",在弹出页面中附件类型选择"推荐报告",点击 "附件 2: 推荐意见"即可下载,如下图所示:

| <ul> <li>■ BLUMHBREENBECHEE</li> <li>× ▲ へんやら</li> <li>← → C 白 ▲ 不安全   10.133.0.119.8180/#/m</li> <li>● 本田 ■ 1.740.8</li> </ul> | × 条 仮想要用・単の人士工程中型 × 条 中部回答者・単の人士工程中:× + formation/hcbs=188bzq=5e03adb2-05d2-11ce-b947-5254a9096688yabid=00A6A8A8-EC32-49CF-8D4E-3C7838     のの工具 2012年 2012年 2012年 2012年 2012年                                                                                                    | - ロ い<br>E0485A&roles=tal 中 ピ ☆ 🌲 🛛 🎩 | × H |
|----------------------------------------------------------------------------------------------------|----------------------------------------------------------------------------------------------------|---------------------------------------|-----|
| ▲ 重点人才工程申报 个人的理                                                                                                    | Reacher and the second second | 94844 👗 2000-0-0 E1                   |     |
| 第四 / 位型部4<br>中报入法物况 中报示法书上代<br>中报示法书上传 (其他附件)<br>原号 4                                                                           |                                                                                                    |                                       |     |
|                                                                                                    | 山东編高层次人才发展促进金鲁IPC 备15040394 号 技术支持:山东亿元信息技术有限公司                                                                                                    |                                       |     |

2、手签并扫描电子版

本步骤对打印后的推荐意见进行手签、盖章,然后扫描成电子版, 电子版的格式限定为: jpg、png、pdf 三种。

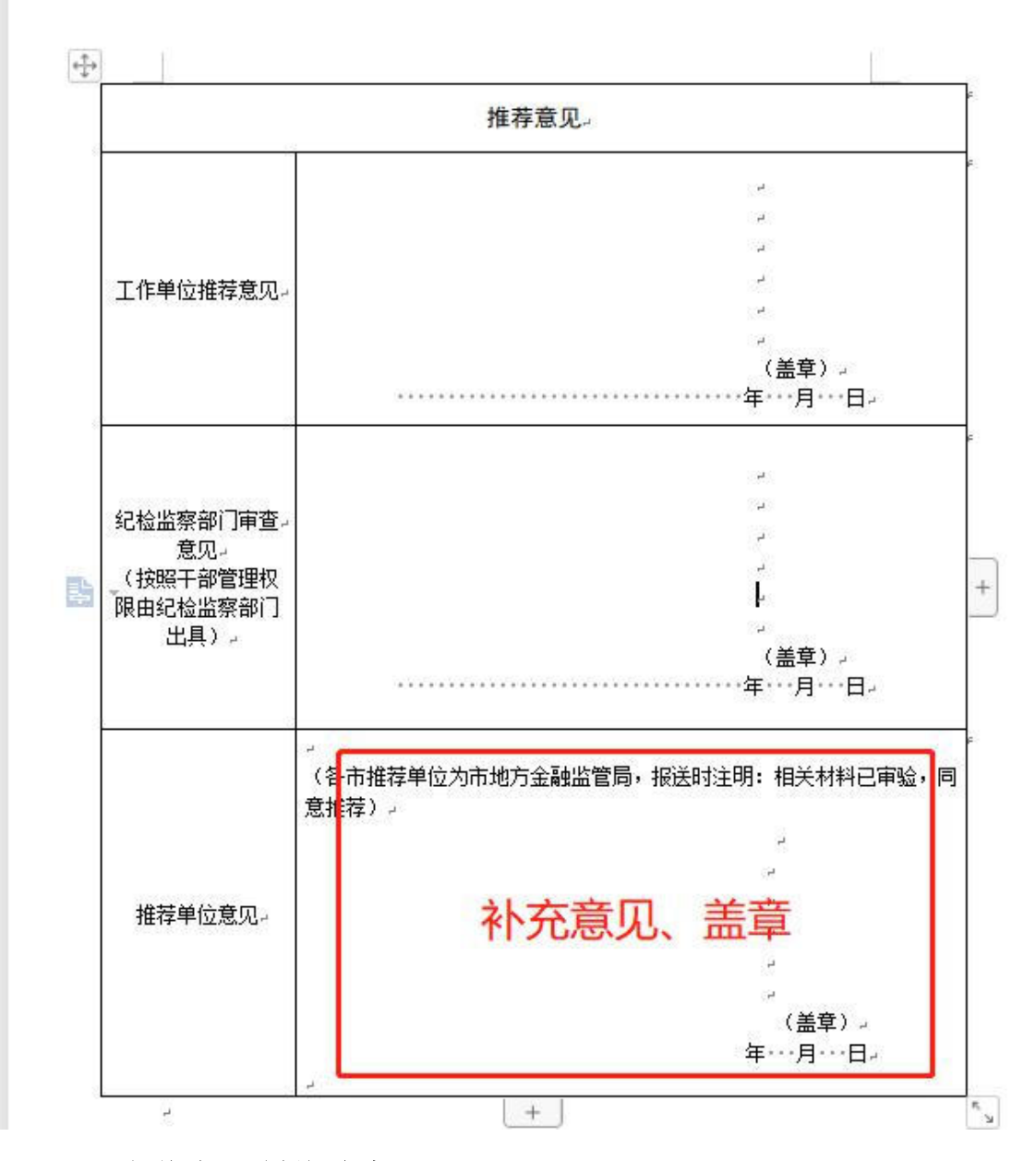

3、上传电子版推荐意见。

点击"添加",在弹出页面中附件类型选择"推荐报告",选择 具体的推荐报告附件,点击"确定"完成上传操作。

证明材料格式限定为: jpg/png/pdf 三类,且不允许超过10M。 如下图所示:

| 電気 GB # P # # # # # # # # # # # # # # # # # |                                                                                  |   |        |
|---------------------------------------------|----------------------------------------------------------------------------------|---|--------|
| 申报承诺书上传(其他附件)                               | 酒加信意                                                                             | × |        |
|                                             | "附件典型 藏印版教                                                                       | ~ | 35.10  |
| 3.92                                        | * 征規約約4<br>上校<br>上校<br>上校<br>上校<br>上校<br>上校<br>上校<br>日本総計10M<br>構築<br>設計・2: 推算意味 |   | . 1917 |
|                                             | 取(時) 40(定)                                                                       |   |        |
|                                             |                                                                                  |   |        |
|                                             |                                                                                  |   |        |

对于符合推荐的人选,完成推荐意见意见上传后,可进行审核提 交:

点击"审核"浮窗,弹出审核结论意见框,选择"审核通过"审 核结论并填写审核意见后,再点击"提交"按钮即可;或选择"退回" 审核结论并填写审核意见后,再点击"退回"按钮,退回申报用户修 改。如下图所示:

| <b>**</b> | 点人才工程申 | 报        | 主页          | 申报进度查看 待办事项 | i officia          | 申报统计 中报历        | 硬           | 济南市地方金融监督管           | 3、返回用户中心 🕛 注销 |
|-----------|--------|----------|-------------|-------------|--------------------|-----------------|-------------|----------------------|---------------|
| G         | 基本信息   | 60       | 息待完善        | 信息诗         | <sub>完善</sub> 工作经历 | 信息待完善           | 社会兼职情况      | 位总领完善主要工作业绩          | i 🕷 🛛         |
|           | 基本信息   |          |             |             |                    |                 | 当前审核意见      | 上一单位审核意见 查看审         | 核过程           |
|           |        | * 姓名(中文) | 140         | * 性别        | 男                  | 6               |             |                      | >             |
|           |        | * 出生日期   | 2023-07-20  | * 国籍        | 中国                 |                 | 审核结论        | ● 報通过 □ 退回修改 [基本信息]: |               |
|           |        | *籍贯      | 济南          | *政治面貌       | 中共党员               |                 | 20040000000 |                      | 切除 线路         |
|           |        | *证件类型    | 护照          | *证件号码       |                    | 正面免冠证件彩色照片 (二寸) | 申报方式        | 基本名额                 |               |
|           |        | * 最高学历   | 研究生         | * 最高学位      | 博士                 |                 | 操作          | 保存                   |               |
|           |        | * 电子邮箱   | 1 calendari | * 手机号码      | 135                |                 |             |                      | 高田            |
|           |        | * 工作单位   | 山东          | * 岗位 (职务)   | 1                  |                 |             |                      | (A) A A       |

山东省高层次人才发展促进会 鲁 IPC 备 15040394 号 技术支持: 山东亿云信息技术有限公司

#### 4.3. 签收申报人选信息

工作单位可主动发起撤回已提交的申报书,若推荐单位不允许工作单位自行撤回尚未审核的申报书,可以执行签收操作.

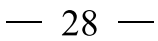

进入"待办事项"页面,点击"批量签收",就完成签收操作。 如下图所示:

| オエ程申报 | #8                              | 95320W       | (3)/) Will                  | ····                                        | 101521611                        | @\$25jds                                         |                        | 活动与地方全融合有效 | A 88890-940           | () 1180   |
|-------|---------------------------------|--------------|-----------------------------|---------------------------------------------|----------------------------------|--------------------------------------------------|------------------------|------------|-----------------------|-----------|
| ٠     | 重点人才工程申报<br>• 1997、山东黄朝新主的1874  | 國公司等辦中國的內衡主要 | 12 III 7 2023-06 3011 9 INT | 10412, Willerstellt,                        |                                  |                                                  |                        | Ŀ          | ×<br>191719<br>-9 T-9 |           |
| 人才工程  |                                 |              |                             |                                             |                                  |                                                  |                        |            |                       |           |
| **    | 齐魯人才工程<br>齐魯金親人才 (金融英才)<br>個別下載 | 54.00 🔶      | 距中<br>23                    | 接握交截止时间剩余<br>天0小时27分4秒                      |                                  | 已率核: 5人                                          | #1845<br>9             | ●授单位<br>9  |                       |           |
| 待办事项  |                                 |              |                             | 申报状态                                        |                                  |                                                  |                        |            |                       |           |
| 已退回未挑 | 是交的申报书                          |              | (2588)                      | 已創建的申报书 年<br>資格审查: 进行中 1                    | 4股书共:9份<br>9、已通过0份,#3            | <u> 新社 0 49</u> . 町間町 0 49. <b>査</b> 督           |                        |            | ~                     | 104       |
| 申报单位日 | 已撤回末提交的申报书                      |              | (255 <b>8</b> 9)            | 快速操作                                        |                                  |                                                  |                        |            |                       | 0         |
| 待审核的时 | 8级书                             | 8 10         | (DECHA)                     | 导出电报道教(excel)<br>检索电报人选的单级历史<br>如果您不想电报单位报费 | 0 2世<br>(199)//<br>8回中日457.18里王4 | 市中核 日島島市県<br>中国人品の計算<br>政府市場的の長年芝之広中居田位元<br>年秋三次 | #112<br># <b>#</b> #11 | 0.007      |                       | 1 52 GE < |
|       |                                 |              |                             |                                             |                                  | an and a second                                  |                        |            |                       |           |

#### 4.4. 如何查看已推荐或已退回申报书

如果想查看已退回或者已推荐的申报书,可以进入"待办事项" 页面,点击"已退回"或者"已推荐"按钮,就可以查看已退回或者 已推荐的人选情况,如下图所示:

| PAGE/JKTT |        |             |         |                 |               |                |                |      |                          | 10             |
|-----------|--------|-------------|---------|-----------------|---------------|----------------|----------------|------|--------------------------|----------------|
| 人才工程      | 齐鲁人才工程 | 呈(齐鲁金融人才    | (金融之星)) | ~ 所属地市          | 5 所属地市        | ~              |                | 待审核  | 已退回 (共2人)                |                |
| 申报人选      |        |             |         |                 |               |                |                |      |                          |                |
|           |        |             |         |                 |               |                |                |      |                          |                |
|           |        |             |         |                 |               |                |                |      |                          |                |
| 朝模式       | 图文模式   | 批量操作:       | 导出电报书   | 导出excel         | 签收 退回         | 资格审查通过         | 资格审查不通过        |      | Q 请输入申报/                 | 、洗或者申报单位       |
| 相模式       | 图文模式   | 批量操作:       | 导出申报书   | 导出excel         | 签收 退回         | 资格审查通过         | 资格审查不通过        | •    | Q 请输入申报人                 | 、洗或者申报单位       |
| 長格模式      | 国文模式   | 批量操作:<br>姓名 | 导出申报书   | 导出excel<br>申报领域 | 签收 退回<br>选聘方式 | 资格审查通过<br>申报渠道 | 资格审查不通过<br>联系人 | 审核结论 | Q 请输入申报           重复申报提醒 | 、选或者申报单位<br>操作 |

点击"审核过程"可以查看当前人选的最新状态。如下图所示:

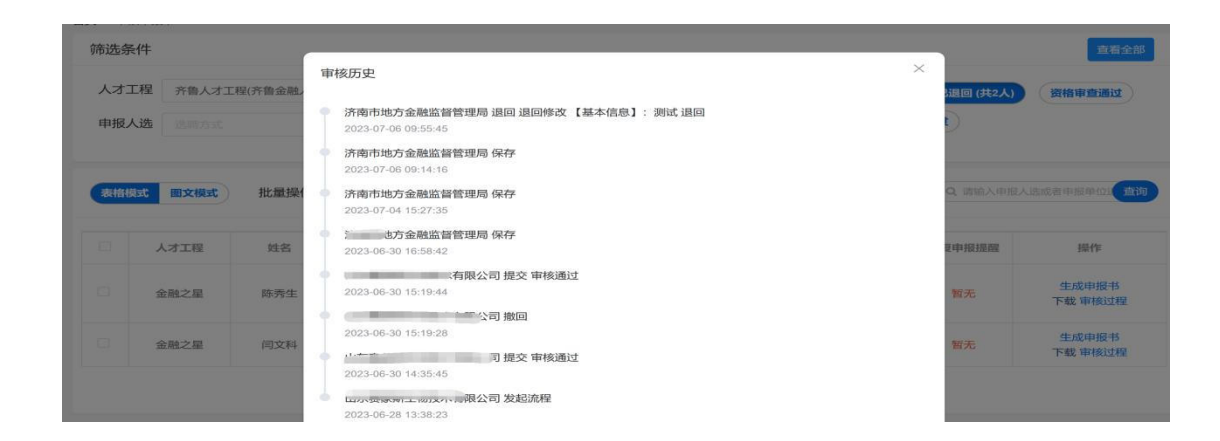

# 4.5. 如何导出基本情况汇总表

进入"待办事项"页面,点击"导出 excel"按钮,就可以导出 已推荐的人选情况,如下图所示:

|    | 理申报              | ±                                  | Ę.                 | 将办事项                                   | 中服出                             | 869                                                                                                    |                                   |                       |               |                                                             |                    |                  | 1                                                                    | 山东省地方金融                       | 1998 🕹 199                               |
|----|------------------|------------------------------------|--------------------|----------------------------------------|---------------------------------|----------------------------------------------------------------------------------------------------|-----------------------------------|-----------------------|---------------|-------------------------------------------------------------|--------------------|------------------|----------------------------------------------------------------------|-------------------------------|------------------------------------------|
| 前页 | 审核中报书            |                                    |                    |                                        |                                 |                                                                                                    |                                   |                       |               |                                                             |                    |                  |                                                                      |                               |                                          |
| 夠  | 选条件              |                                    |                    |                                        |                                 |                                                                                                    |                                   |                       |               |                                                             |                    |                  |                                                                      |                               | 血粉全部                                     |
|    | 人才工程             | 齐鲁人才工程(齐                           | ▶金融人才 (1           | 金融英才〉)                                 |                                 | 所属地市                                                                                                    | 新麗地市                              |                       |               |                                                             | (8                 |                  | 资格非由                                                                 | nia) (Milli                   | <b>非查不通过</b>                             |
|    | 申报人遗             | 3月755                              |                    | ~ (#192                                | 10504                           |                                                                                                    |                                   |                       |               |                                                             |                    |                  |                                                                      |                               |                                          |
|    |                  |                                    |                    |                                        |                                 |                                                                                                    |                                   |                       |               |                                                             |                    |                  |                                                                      |                               |                                          |
|    |                  |                                    |                    |                                        |                                 |                                                                                                    |                                   |                       |               |                                                             |                    |                  |                                                                      |                               |                                          |
|    | A MARKA          | <b>这模式</b> 批量                      | 操作: 🚺              | 940498-18<br>194                       | sexcel 🗄 🕸                      | 363 2761                                                                                                    | analis anti-in                    | 8不過Uz                 |               |                                                             |                    | 0                | 3、通输入中报人3                                                            | 制成者中报单位进                      | 行检索 角间                                   |
|    | anner 1          | ixest ita                          | 操作: 🔽              | 9454498-18                             | sexcel 34                       | 363) (218m)                                                                                                    | naid anna                         | 和不過起                  |               |                                                             |                    |                  | 2、通输入中报人主                                                            | 5.08中报单位3                     | 行检索 魚湖                                   |
|    | ананы III<br>А   |                                    | 操作: <b>1</b><br>対名 | 9出 <b>中級书 月</b> 出<br>中級                | 5excel 540<br>(0) 10            | 1996 (1996)<br>1996)                                                                                                    | 2000.1 200.00<br>法职力式             | 中报章                   | un J          | 是否为重点<br>支持领援                                               | 联系人                | witetaia         | 2、通输入中报人3                                                            | 800卷中报单位语<br>中报逻辑             | 1762 <b>200</b>                          |
|    | alised at        | ixent 批量                           | 操作: <b>【</b><br>対名 | рш <b>өнг к</b><br>ФЖ                  | 254X<br>Ф(Q q                   | ana ana                                                                                                    | かあけ (名称市)<br>送税方式                 | 中报题                   | un            | 是否为重点<br>支持领域                                               | 脱病人                | iirtiktaid       | 2、通输入中报人3<br>重复                                                      | 8成素中接伸位3<br>中提提權              | 行位家 直向                                   |
|    | ананала на<br>"А |                                    | 操作: C<br>対名        | 93310918-18 (93<br>10120<br>10120<br>E | <u>ह</u><br>(1) ह               | in the second second se | anatai<br>Bilitzizat<br>H         | 中服制                   | u au          | 影香为垂点<br>支持领域<br>K                                          | RONA<br>L          | ii-Histatio<br>M | 2. 通输入中接入3<br>3500<br>N                                              | 500歳中报帝(28<br>中报2966<br>0     | FTMR AND                                 |
|    | 84840350 回<br>人  | <b>122世</b> 式 批量<br>、オエ程<br>位 申报人选 | 操作:<br>対名          | 783年1937日<br>中国2                       | Sexcel 25代<br>中位 4<br>下<br>出生日期 | 2003) Errorie<br>Discourse<br>CC<br>IN M                                                                                                    | 993602 回台前45<br>追随方式<br>H<br>中报单位 | 2天式(約)<br>中振型<br>単位駅务 | 100 J<br>最高学历 | <ul> <li>E否为重点<br/>支持领域</li> <li>K</li> <li>最高学位</li> </ul> | 100%人<br>L<br>政治面貌 |                  | <ol> <li>) 诸道入中报人3</li> <li>) 至复</li> <li>N</li> <li>中报类型</li> </ol> | 8回着中报单位进<br>中报道醒<br>0<br>业参分类 | (万位求 角)<br>操作<br>操作<br>是否通过省外市<br>场化选明引进 |

#### 4.6. 如何查看往年申报历史

如果想查看往年的申报记录,可以进入"申报历史"页面,就可以查看往年的申报记录,如下图所示:

| FINITIE     申报结果     申报成功     申报快敗     申报中     全部       7              0     0     0     0     0     0     0     0     0     0     0     0     0     0     0     0     0     0     0     0     0     0     0     0     0     0     0     0     0     0     0     0     0     0     0     0     0     0     0     0     0     0     0     0     0     0     0     0     0     0     0     0     0     0     0     0     0     0     0     0     0     0     0     0     0     0     0     0     0     0     0     0     0     0     0     0     0     0     0     0     0     0     0     0     0     0     0     0     0     0     0     0     0     0     0     0     0     0     0     0     0     0     0     0     0     0     0     0     0     0     0     0     0     0     0     0     0     0 |                 |
|----------------------------------------------------------------------------------------------------|-----------------|
| 離機式 國文模式 全选 反选 已选 0 份 清除选择 批量操作: 批量导出申报书                                                                                                    |                 |
| 由级在委 钟令 十十开程 由短颈缝 由短网络 法指令会 联发                                                                                                    |                 |
| 甲报牛度 姓名 人才工程 甲报领域 甲报单位 透晴方式 联系                                                                                                    | 《入 当前状态 处埋时间 操作 |

## 5. 其他事项

如遇到技术问题,请联系客服服务电话: 0531-82893217、 0531-82893219。

工作周期:周一至周五,上午:09:00 至 11:50,下午:13:00 至 18:00。

山东省地方金融监督管理局

2023年9月13日印发

— 32 —